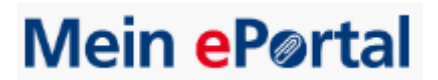

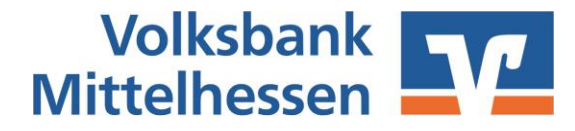

## Schritt-für-Schritt Anleitung elektronische Entgeltabrechnung "eStatement"

Sie haben sich entschieden, künftig die monatliche Entgeltabrechnung für das Kartenterminal elektronisch zu erhalten. Dieses Verfahren wird im Folgenden "eStatement" genannt, diese Anleitung führt Sie durch den einmaligen Anmeldeprozess.

 Nach Anlage Ihrer Benutzerdaten durch uns erhalten Sie nachfolgende beispielhafte Willkommens-E-Mail. Diese Mail beinhaltet Ihre neue Benutzerkennung und einen Link, den Sie bitte innerhalb von 4 Wochen bestätigen zum Erhalt des neuen Passwortes.

| Neuer Benutzeraccount - MEIN ePortal                                                                                                    |             |   |             |                   |               |              |    |     |
|----------------------------------------------------------------------------------------------------|-------------|---|-------------|-------------------|---------------|--------------|----|-----|
| MEIN ePortal <netzbetrieb-de@worldline.com><br/>An +<br/>Aufzewahrungsrichtlinie Individuelle Aufbewahrungsrichtlinie für alle UserMailboxes (10 Jahre)</netzbetrieb-de@worldline.com> | www. 0.6240 | ٢ | ← Antworten | ≪ Allen antworten | $\rightarrow$ | Weiterleiten | ij | ••• |
| Sehr geehrter Herr                                                                                                    |             |   |             |                   |               |              |    |     |
| für Sie wurde ein neuer Account angelegt.                                                                                                    |             |   |             |                   |               |              |    |     |
| Ihre neue Benutzerkennung lautet:                                                                                                    |             |   |             |                   |               |              |    |     |
| tunaj                                                                                                    |             |   |             |                   |               |              |    |     |
| Das Passwort wird Ihnen zugestellt, wenn Sie innerhalb von 4 Wochen den untenstehenden Link bestätigen.                                                                                |             |   |             |                   |               |              |    |     |
| https://www.meinservice-portal.de/pwd_activate.php?key=39eb1e9b63532ae3b0803e2cfe323f8d                                                                                                |             |   |             |                   |               |              |    |     |
| Diese E-Mail wurde automatisch generiert. Bitte antworten Sie nicht auf diese E-Mail. Bitte wenden Sie sich bei Fragen oder Problemen an Ihren Vertragspartner.                        |             |   |             |                   |               |              |    |     |
|                                                                                                    |             |   |             |                   |               |              |    |     |

Mit freundlichen Grüßen Ihre Volksbank Mittelhessen eG

Die Information in dieser E-Mail ist vertraulich und exklusiv für den Adressatenkreis bestimmt. Unbefugte Empfänger haben kein Recht, vom Inhalt Kenntnis zu nehmen, fehlgeleitete E-Mails sind sofort zu löschen. Weitereiten oder Kopieren darf, auch auszugsweise nur mit ausdrücklicher, schriftlicher Einwilligung von *Volksbank Mittelhessen* eG erfolgen. In jedem Fall ist sicherzustellen, dass keinertei inhaltliche Veränderungen erfolgen.

Volksbank Mittelhessen eG ist von der Richtigkeit des Inhalts und der Übertragung dieser E-Mail überzeugt. Eine Haftung dafür ist jedoch ausgeschlossen.

| 4                                                                                                    |      |
|----------------------------------------------------------------------------------------------------|------|
| Passed Recovery                                                                                                    | 10   |
| Data new Passawit wird breen per E-Mail an live bei uns registinnte E-Mail-<br>Advisse ("Noel-brit de gesendet.                                                                                                    |      |
| Zurück zum Logn                                                                                                    |      |
| at a second second second second second second second second second second second second second second second s                                                                                                    | Da M |
| Standard and a standard and a standard and a | 1    |

## 2. Durch Bestätigung des Links öffnet sich ein Browserfenster

- 3. Sobald die Seite geladen wurde, wird die E-Mail mit dem Passwort an Sie versendet. Innerhalb einer Minute sollten Sie die E-Mail erhalten haben.
- 4. Klicken Sie auf den Button "Zurück zum Login"

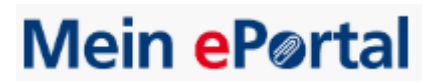

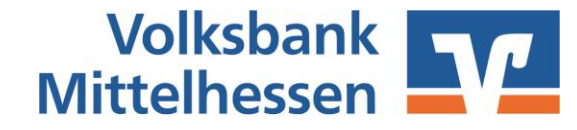

Die Information in dieser E-Mail ist vertraulich und exklusiv für den Adressatenkreis bestimmt. Unbefugte Empfänger haben kein Recht, vom Inhalt Kenntnis zu nehmen, fehlgeleitete E-Mails sind sofort zu löschen. Weiterleiten oder Kopieren darf, auch auszugsweise nur mit ausdrücklicher, schriftlicher Einwilligung von Volksbank Mittelhessen eG erfolgen. In jedem Fall ist sicherzustellen, dass keinerlei inhaltliche Veränderungen erfolgen.

Volksbank Mittelhessen eG ist von der Richtigkeit des Inhalts und der Übertragung dieser E-Mail überzeugt. Eine Haftung dafür ist jedoch ausgeschlossen.

5. Loggen Sie sich bitte auf der Website mit Ihrer Benutzerkennung aus der Willkommens-E-Mail und dem neuen Passwort ein.

| T                                                                                    |      |
|--------------------------------------------------------------------------------------|------|
| Logn Pessent or pessent                                                              | 0    |
| 1 In Benutzername                                                                    | 11   |
| Ihr Passvort                                                                         | 1000 |
| * Antraction                                                                         | - Da |
| Bitte achten Ge beim Erleggen auf die konnekte Bithreitoweise Ihren<br>Zugangsoaten. |      |
|                                                                                      |      |

6. Bitte akzeptieren Sie die Nutzervereinbarung durch Setzen des Hakens und Klick auf "Weiter".

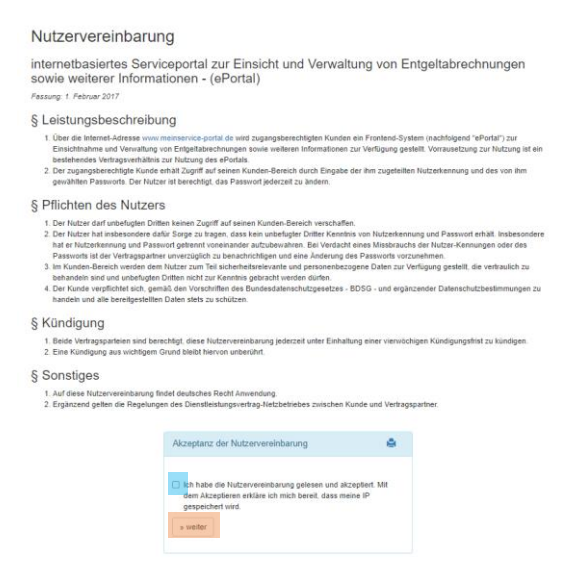

7. Anschließend werden Sie aufgefordert einen neuen Benutzernamen und Passwort zu vergeben. Bitte notieren Sie sich die neu vergebenen Werte. Durch das Klicken auf "Registrieren" bestätigen Sie den neuen Benutzernamen und das neue Passwort.

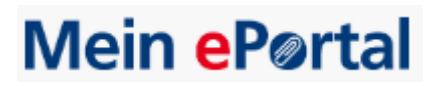

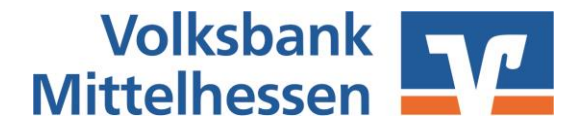

## Registrierung neuer Benutzer

| Registrierung durchfi        | ähren          |                                                                                                    |  |
|------------------------------|----------------|----------------------------------------------------------------------------------------------------|--|
| Benutzername                 |                |                                                                                                    |  |
| neues Passwort               |                |                                                                                                    |  |
| neues Passwort<br>bestätigen |                | Passwort-Kriterien:<br>X Großbuchstaben<br>X kleinbuchstaben<br>Zahlen<br>X Sonderzeichen<br>Länge (mind. acht Zeichen) |  |
|                              | » Registrieren |                                                                                                    |  |

8. Nun werden sie automatisch ausgeloggt und erhalten eine Bestätigungs-E-Mail. Ihre Registrierung ist nun abgeschlossen.

Benutzerregistrierung abgeschlossen - MEIN ePortal

| MEIN ePortal <netzbetrieb-de@worldline.com><br/>An An Internet Aufbewahrungsrichtlinie für alle UserMailboxes (10 Jahre)</netzbetrieb-de@worldline.com>         | betrieb-de@worldline.com><br>e Aufbewahrungsrichtinie für alle UserMailboxes (10 Jahre) Läuft ab |  | ∽ Antworten | Allen antworten | $\rightarrow$ | Weiterleiten | ij |  |
|----------------------------------------------------------------------------------------------------|--------------------------------------------------------------------------------------------------|--|-------------|-----------------|---------------|--------------|----|--|
| Sehr geehrter Herr                                                                                                    |                                                                                                  |  |             |                 |               |              |    |  |
| Herzlich willkommen im ePortal von Volksbank Mittelhessen eG!                                                                                                   |                                                                                                  |  |             |                 |               |              |    |  |
| Die Registrierung Ihres neuen Benutzeraccounts wurde soeben erfolgreich abgeschlossen.                                                                          |                                                                                                  |  |             |                 |               |              |    |  |
| Ihre Benutzerkennung lautet:                                                                                                    |                                                                                                  |  |             |                 |               |              |    |  |
| ture Larger                                                                                                    |                                                                                                  |  |             |                 |               |              |    |  |
| Hier gelangen Sie zum ePortal: https://www.meinservice-portal.de/                                                                                               |                                                                                                  |  |             |                 |               |              |    |  |
| Diese E-Mail wurde automatisch generiert. Bitte antworten Sie nicht auf diese E-Mail. Bitte wenden Sie sich bei Fragen oder Problemen an Ihren Vertragspartner. |                                                                                                  |  |             |                 |               |              |    |  |
|                                                                                                    |                                                                                                  |  |             |                 |               |              |    |  |
|                                                                                                    |                                                                                                  |  |             |                 |               |              |    |  |

Mit freundlichen Grüßen Ihre Volksbank Mittelhessen eG

Die Information in dieser E-Mail ist vertraulich und exklusiv für den Adressatenkreis bestimmt. Unbefugte Empfänger haben kein Recht, vom Inhalt Kenntnis zu nehmen, fehlgeleitete E-Mails sind sofort zu löschen. Weiterleiten oder Kopieren darf, auch auszugsweise nur mit ausdrücklicher, schriftlicher Einwilligung von *Volksbank Mittelhessen* eG erfolgen. In jedem Fall ist sicherzustellen, dass keinerlei inhaltliche Veränderungen erfolgen.

Volksbank Mittelhessen eG ist von der Richtigkeit des Inhalts und der Übertragung dieser E-Mail überzeugt. Eine Haftung dafür ist jedoch ausgeschlossen.

Bei Fragen oder auftretenden Problemen wenden Sie sich gerne an uns.

Telefon 0641 - 7005 / 699999 (Stichwort Terminal)

E-Mail zahlungsverkehrsberatung@vb-mittelhessen.de

Ihre Volksbank Mittelhessen